# Controller type AKC 151R for controlling evaporator

Software version 1.0x

## **ADAP-KOOL**®

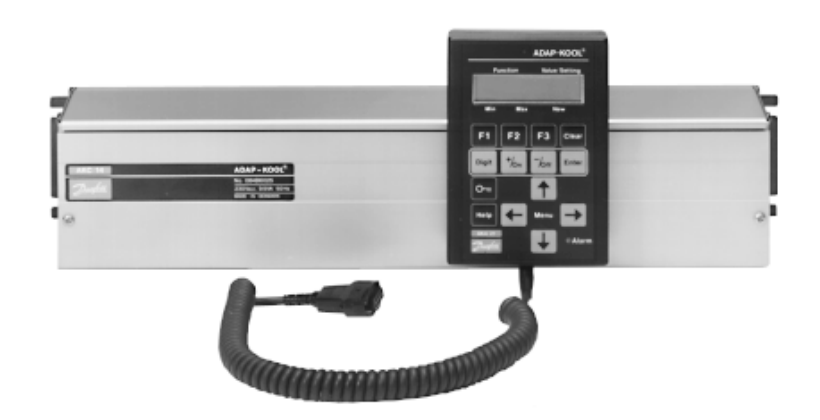

#### System survey

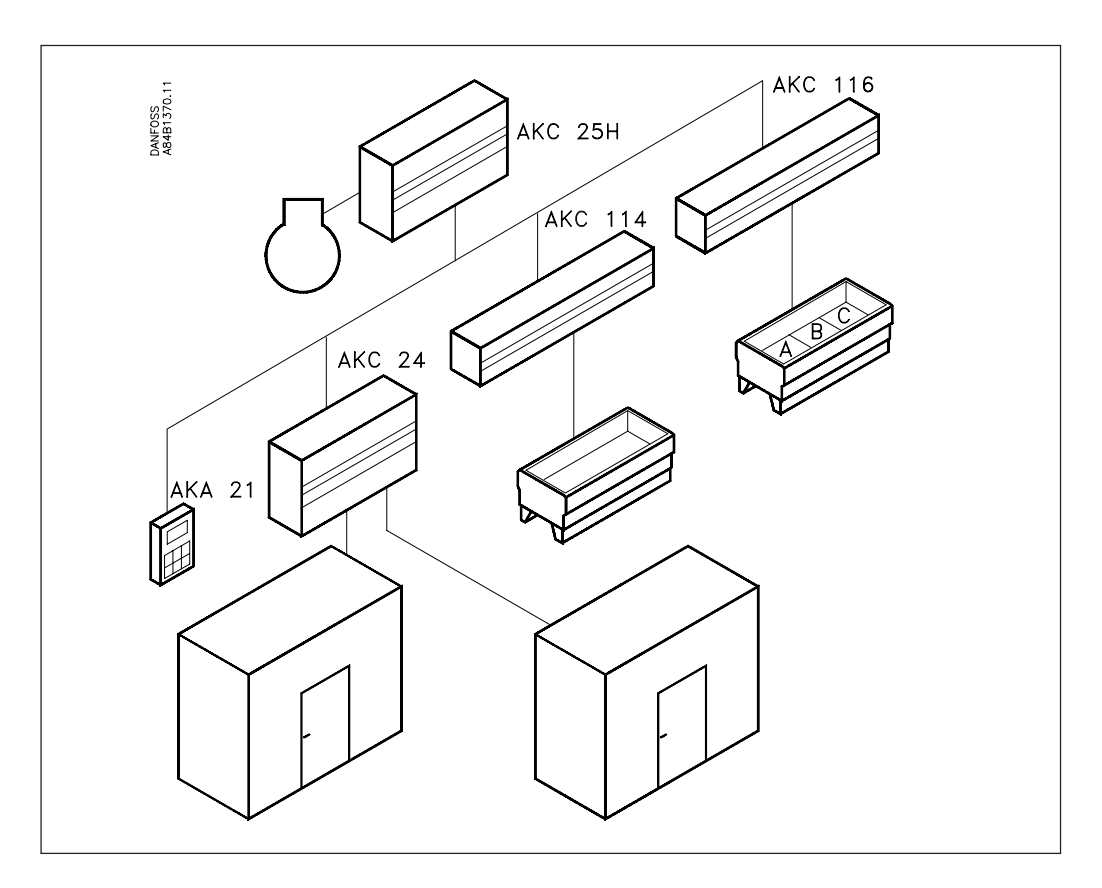

A refrigerating plant fitted with ADAP-KOOL<sup>®</sup> refrigeration controls will mostly consist of several controllers where each controller will regulate its own refrigeration appliance/cold room.

The system has been designed in such a way that contact can be made to each and every controller via a data communication system. One specific controller is selected, and it will now be possible to make settings and readouts for this unit.

### Operation

The individual controllers can be operated in two ways:

- 1. With control panel type AKA 21.
  - Use this document when operation takes place in this way.
- 2. With PC and system software type AKM.

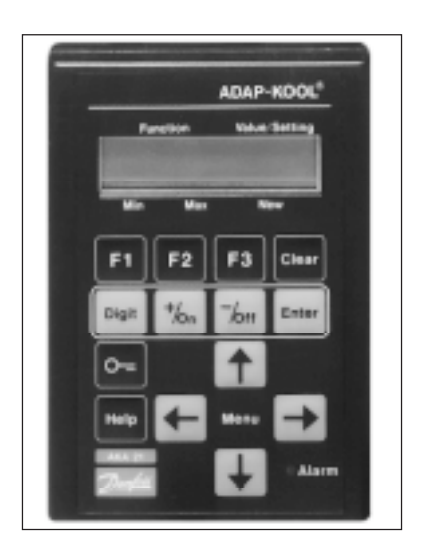

### Validity

This menu operation was worked out in October 1997 and applies to AKC 151R with the following code number 084B6195 that is fitted with software version 1.0x.

Select a controller

All controllers that are connected to the same network can be operated with the control panel. There may be as many as 125 controllers, and they are shown in groups of 16 on the display.

| 1  | <    | 1   | >    | 16 |
|----|------|-----|------|----|
| AE | AAAA | AAA | AEEg | gА |

A system is shown here which consists of more than 16 controllers. The meaning of the letters is, as follows:

A: AKC controller

- E: Controller with active ERROR (on addresses 2, 11 and 12 in this example)
- g: Gateway (to addresses 13 and 14 in this example)
- G: Gateway with connected printer
- : A blank field indicates that there is no unit with this address.

| 1  | <             | 4    | >    | 16 |
|----|---------------|------|------|----|
| AE | A <b>A</b> AA | AAAA | ٩EEg | gА |

Select the unit that is to be operated by using the "+/On" or "-/Off" key, and push "Enter". In this example you select the controller with address 4.

| 17 < | 17 | > | 32 |
|------|----|---|----|
| AAA  |    |   |    |

If the system comprises more than 16 units or units with an address code higher than 16, you may change to the next group by pushing " $\rightarrow$ ".

**Settings of a controller** When a controller has been selected, you can make settings in it. This setting is performed, as follows:

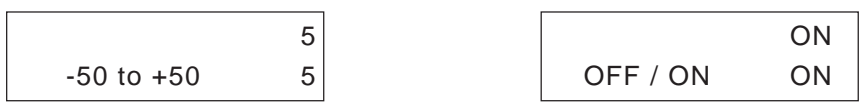

Shown in the upper right corner of the display is the setting with which the controller is operating. Below that value a new setting may be made. Use the three keys "+/ON", "-/OFF" and "Digit" for setting the new value. This new value will not govern the regulation until you push the key "Enter".

Access to a controller The functions in the controller can be protected by means of an access code. Depending on the settings to be made, you may gain access in one of the following ways:

| User input: |    | input:             | Gives access to:                                                                                                    |  |  |
|-------------|----|--------------------|----------------------------------------------------------------------------------------------------|--|--|
|             | 1. | Push F1            | Display of alarms                                                                                                    |  |  |
|             | 2. | Push F2            | Reading of selected temperatures, change of temperature in the refrigeration appliance, start of                                  |  |  |
|             |    |                    | defrost                                                                                                    |  |  |
|             | 3. | Code 1 and then F1 | Acknowledgement of alarms                                                                                                    |  |  |
|             |    | Code 1 and then F3 | Setting of selected parameters                                                                                                    |  |  |
|             | 4. | Code 2             | Operation of all settings of the entire menu system<br>(with system software type AKM there is access to<br>additional functions) |  |  |

Pages 6 and 7 contain a description of how you gain access to the system via a code.

Supporting text A supporting text is attached to the individual functions. When such a function is shown in the control panel's display, the supporting text can be obtained by pushing the key "Help". The supporting text is intended as a help to users who no longer use these operating instructions. In the menus shown below functions with supporting texts are identified with the word

**How to localise an error** When an error appears in a system, it can be seen on the control panel's display which will show an "E". If the control panel shows a text from a selected controller, the LED at the word "Alarm" will furthermore flash.

| 1  | <    | 2    | >    | 16  | AKC 151R | Adr: 2   | High air temp |
|----|------|------|------|-----|----------|----------|---------------|
| AE | ΑΑΑΑ | AAAA | ۱AAg | g A | E M      | on-11:27 |               |

When an error has occurred, first select the controller on which the error is registered. When the controller has been found, push "F1", and the error message will appear. At the end of the document there is a list of all the error messages and a description of how to acknowledge an alarm.

## Functions of a<br/>controllerWhen one controller has been selected from the total system, the following display will<br/>appear (the display is the first one shown when you have selected an address from<br/>the total system):

| e.g.     |           |
|----------|-----------|
| AKC 151R | Adr: 2    |
| E        | Mon-11:27 |

"Help" next to the function.

From this position you can freely choose between several forms of operating levels:

- 1. Display of alarms push "F1"
- 2. Display and setting of a few selected functions push "F2"
- 3. Display and setting of several selected functions push "F3" The function may be protected with a code (code 1)
- 4. Display and setting of all allowed functions in the controller. The function may be protected with a code (code 2).

Operation of the individual levels is shown below:

1. F1 When you push "F1" the alarm messages from the controller in question appear. Only active alarms are shown. With a push on "↓" you can see whether there are more alarm messages, and if so, their texts.

When an alarm has been localised and corrected, the alarm is acknowledged (removed from the system, so that it no longer appears). In large systems where a gateway is also connected this acknowledgement will take place automatically. In other systems it has to be done manually, cf. end of the document. Prior to the acknowledgement of the alarm, the keying of a code is required, see page 6.

Leave the F1 function by pushing " $\leftarrow$ ".

**2. F2** When you push "F2" a number of functions will appear where it is possible to read or set values.

Manual defrost is activated when ON Man. Def OFF/ON (changes automatically to OFF) 5:03:02 CutOut °C Setting of thermostat cut-out value -50 - 50 MUST BE SET. 4:03:04 AlarmAir Actual air temperature for the alarm function 4:02:01 Ther.Air Actual air temperature 4:02:02 S3 °C Air temperature at S3 sensor 4:02:03 S4 °C Air temperature at S4 sensor 4:02:04 RunTime Actual thermostat cut-in time 4:02:07 or duration of the latest finished cut-in Reg. Cond. Regulating condition 3:01:01 0: No cooling 1: Cooling 2: Forced cooling 4: Defrost 5: Start after defrost 6: Forced closing 8: Emmergency cooling (sensor failure) DefTime m Actual defrost cut-in time or duration of the latest finished 5:02:03 defrosting period. MDefTime m Average value of the latest 4 defrosting periods. 5:02:04

You can move to and from the individual functions by pushing " $\uparrow$ " or " $\downarrow$ ". On page 3 you can see how a setting is changed.

Leave the F2 function by pushing " $\leftarrow$ ".

- **3. F3** When you push "F3", a number of functions will appear which are used when the system is serviced.
  - If access code is used (code 1), key it as follows:
    - Push the "key"
  - Enter the code by using the three keys "+", "-" and "Digit" (the code is mentioned later as code 1, and the factory setting is 40. If code 2 has been set at 0, access code 1 cannot be used).
  - Push "Enter"
  - Push "F3"

Move to and from the individual functions by pushing " $\uparrow$ " or " $\downarrow$ ". On page 3 you can see how a setting is changed.

| Main Switch<br>-1 / 0 / 1<br>2:02:01 | Main switch: 1: Regulation<br>0: Controller stop<br>-1: Service                                                                                       |
|--------------------------------------|----------------------------------------------------------------------------------------------------|
| Diff. K<br>0.5 - 10<br>4:03:05       | Setting of thermostat differential                                                                                                    |
| Dt Night K<br>-25 - 25<br>4:04:02    | Night set back value                                                                                                    |
| High Lim °C<br>-50 - 50<br>4:05:02   | High air temperature alarm limit (absolute value).<br>When there is night setback operation, the alarm limit is raised<br>by the night setback value. |
| Low Lim °C<br>-50 - 50<br>4:05:05    | Low air temperature alarm limit (absolute value)                                                                                                    |
| AKV OD %<br>3:01:02                  | Actual valve opening degree                                                                                                    |
| Def.Stop °C<br>0 - 60<br>5:04:03     | Temperature value of defrost stop                                                                                                    |
| <br>MaxDefTime<br>5 - 180<br>5:04:02 | Max. permissible defrost time in minutes<br>(Security time on Temperature stop)                                                                       |

Leave the function by pushing " $\leftarrow$ ".

## 4. Access to all functions

The access to the functions may be protected with a code (code 2).

- If access code is used, key it as follows:
  - Push the "key"
  - Enter the code by using the three keys "+", "-" and "Digit"
  - Push "Enter"
  - Push "←"

Move to and from the individual functions by pushing the four arrow keys. On page 3 you can see how a setting is changed.

When you wish to leave the "Access to all functions" function, push "Clear" and then " $\leftarrow$  ".

### List of functions on level 1:

- 1. Controller's access display and access to system information
- 2. Interruption of regulation and selection of language
- 3. Injection function
- 4. Temperature function
- 5. Defrost function
- 6. Forced control functions for service and initial setting

Below and on the following pages the individual functions are shown together with a brief description:

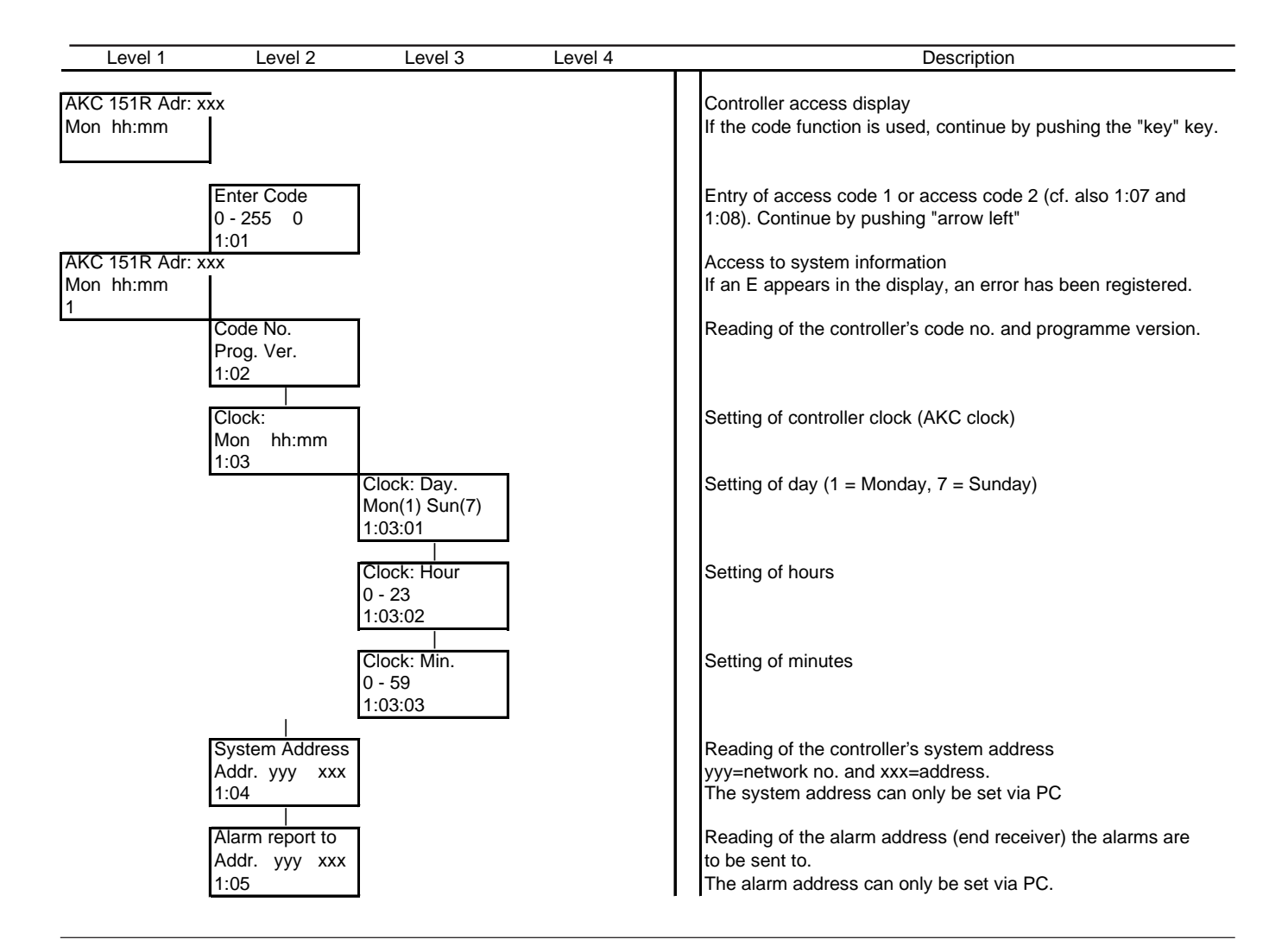

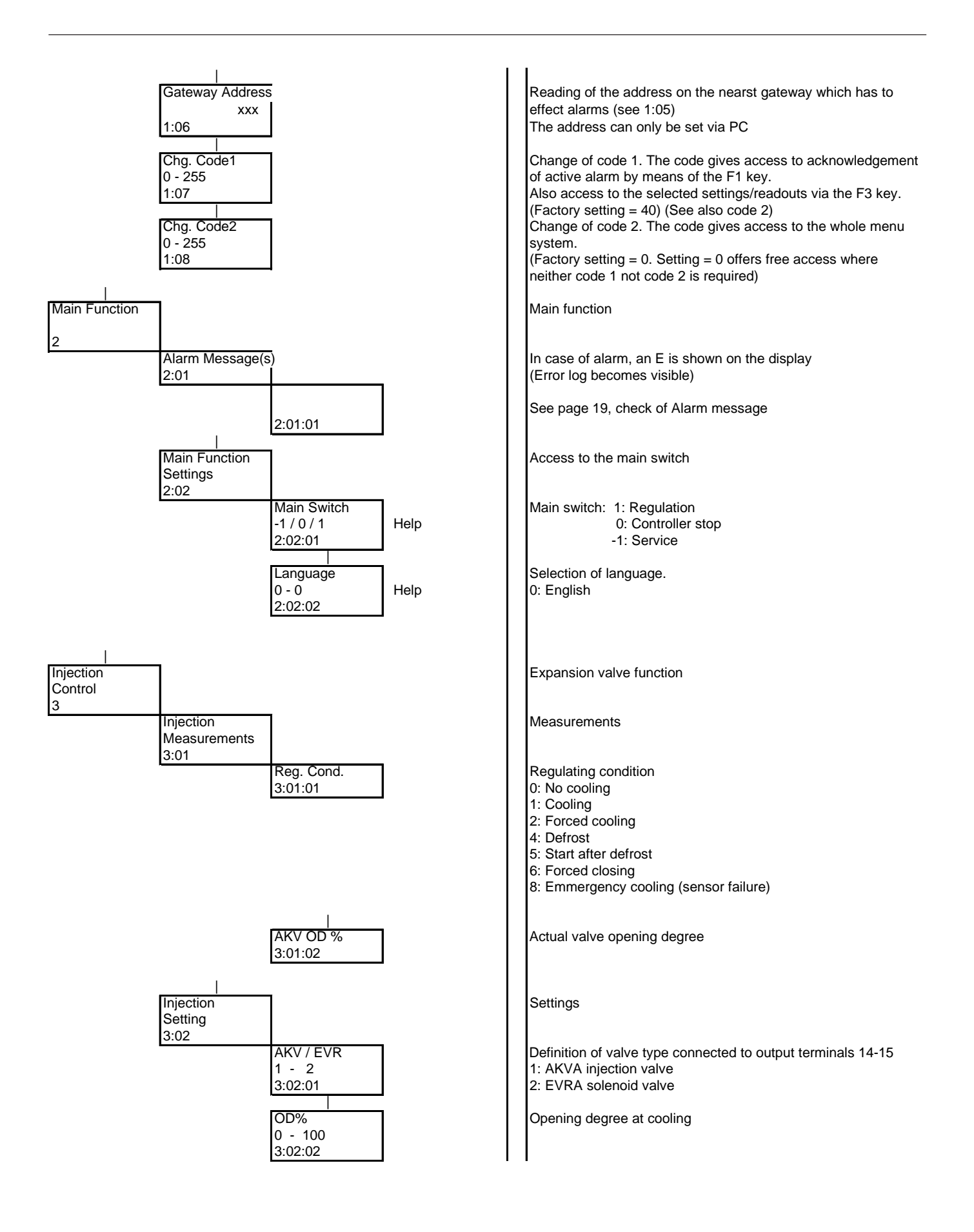

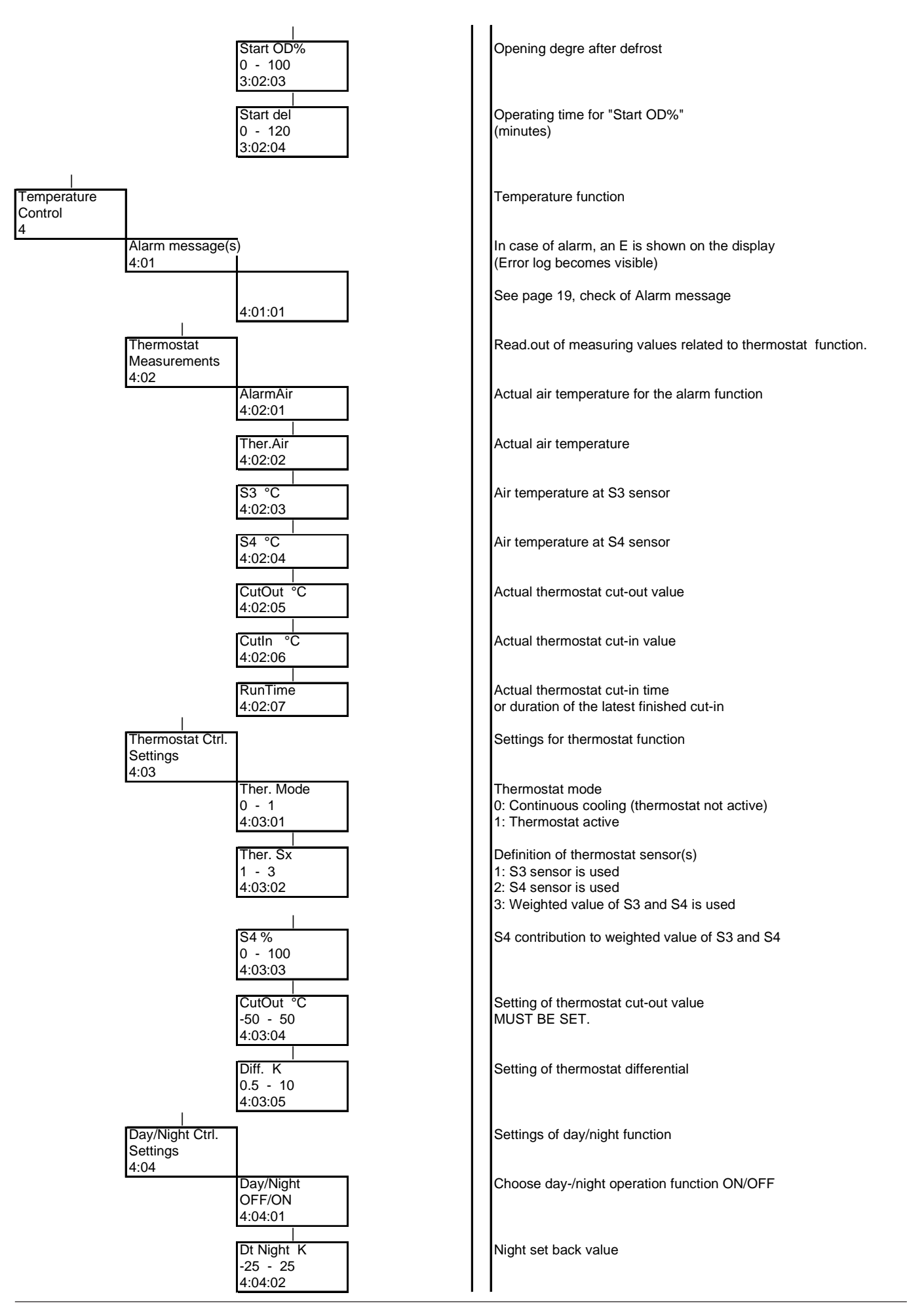

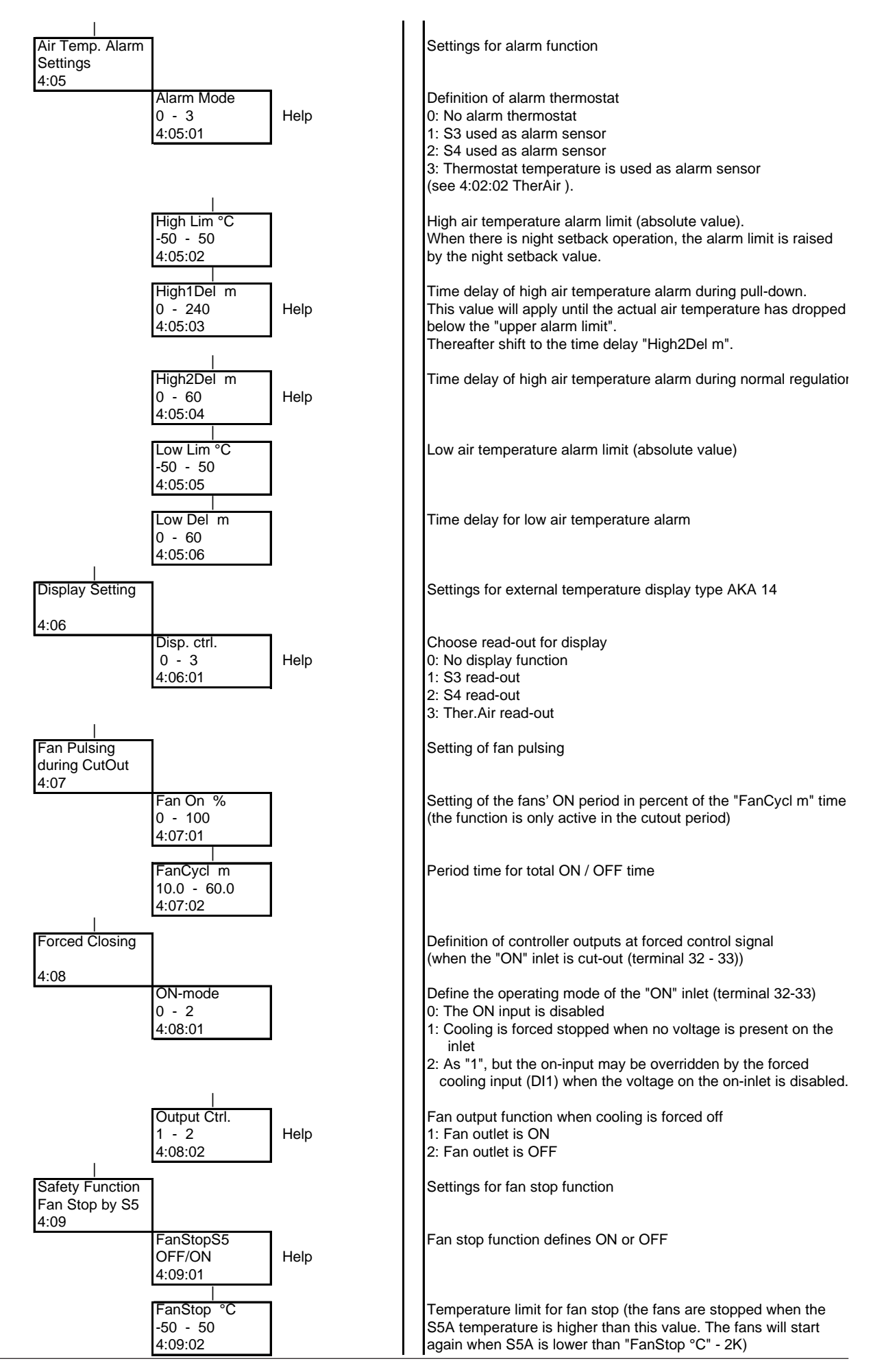

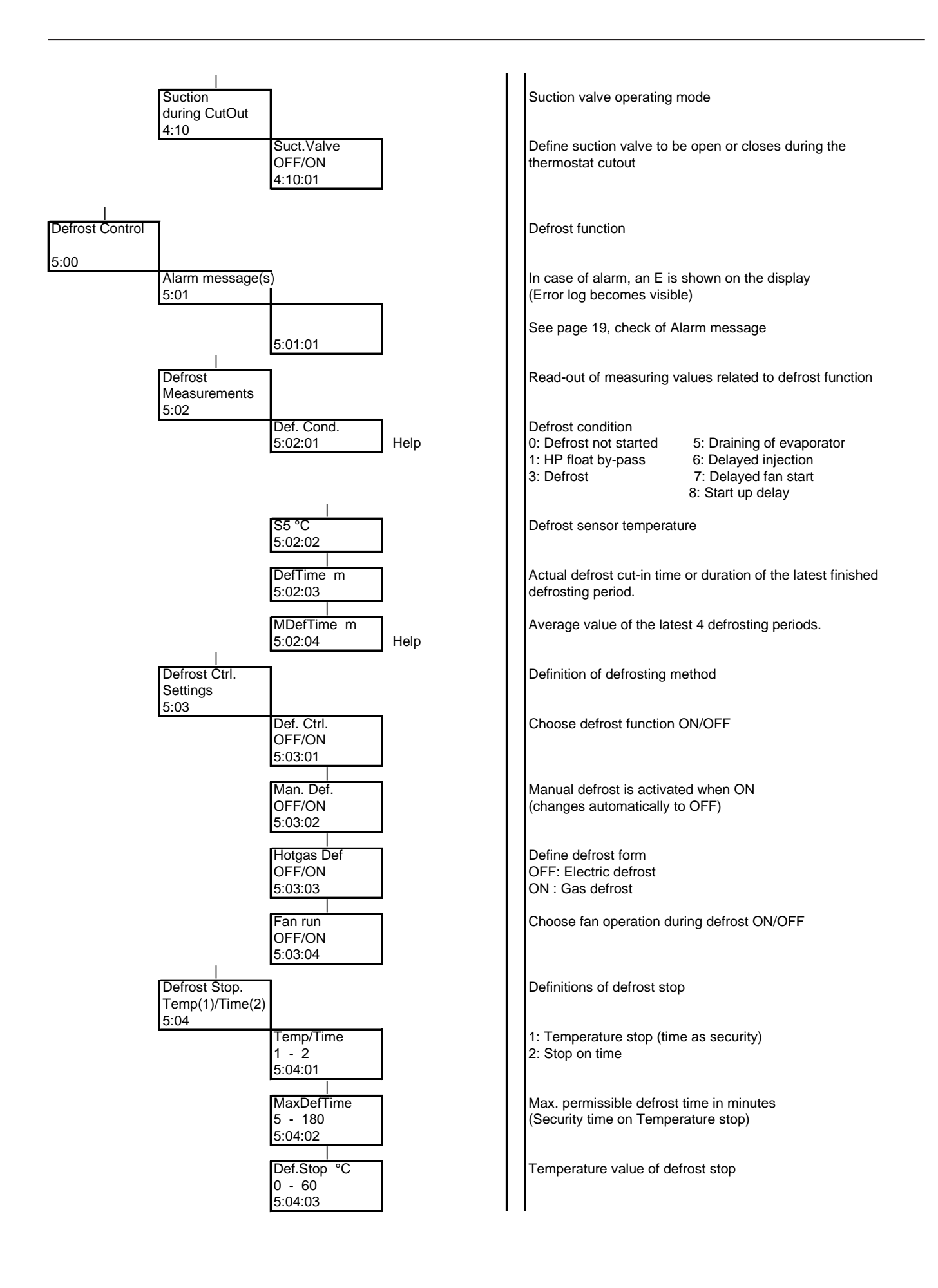

![](_page_11_Figure_0.jpeg)

![](_page_12_Figure_0.jpeg)

![](_page_13_Figure_0.jpeg)

![](_page_14_Figure_0.jpeg)

![](_page_15_Figure_0.jpeg)

![](_page_16_Figure_0.jpeg)

| Annual control<br>af Outputs<br>6:02 |                                     | Forced operation of outlets during service<br>"Main switch" must be set to be "-1" (see 2:02:01)                                                  |
|--------------------------------------|-------------------------------------|----------------------------------------------------------------------------------------------------|
|                                      | Man. Ctrl.<br>OFF / ON<br>6:02:01   | ON: Manual control is permitted when "Main Switch"= -1.<br>NOTE: No monitoring<br>When manual setting is finished, setting must be changed to OFF |
| (                                    | Fan<br>OFF / ON<br>6:02:02          | Forced operation of fan outlet<br>(terminal 10-11)                                                                                                |
| (                                    | HP bypass<br>OFF / ON<br>6:02:03    | Forced operation of bypass valve<br>(terminal 12-13)                                                                                              |
|                                      | AKV/EVR %<br>0 / 100<br>6:02:04     | Forced operation of AKV / EVR valve<br>(terminal 14-15)                                                                                           |
| ;<br>(                               | Suct. Valve<br>OFF / ON<br>6:02:05  | Forced operation of suction valve<br>(terminal 16-17)                                                                                             |
| ()                                   | Compressor<br>OFF / ON<br>6:02:06   | Forced operation of compressor outlet (terminal 18-19)                                                                                            |
| ,<br>(                               | <br>Alarm<br>OFF / ON<br>6:02:07    | Forced operation of alarm outlet (terminal 20 - 21)<br>ON: Relay switch closed (no alarm)<br>OFF: Relay switch interrupted (alarm)                |
| (<br>(                               | I<br>Defrost<br>OFF / ON<br>6:02:08 | Forced operation of defrost outlet (terminal 22-23)                                                                                               |

### Alarm message

The following display read-outs are only visible if there is an active error.

When the error is corrected, the error message can be removed by pressing ENTER. (If the code function has been selected, a code must also be entered).

| S3 Error                        | S3 sensor error                 | Check sensor connection / sensor resistance                                                 |
|---------------------------------|---------------------------------|---------------------------------------------------------------------------------------------|
| S4 Error                        | S4 sensor error                 | Check sensor connection / sensor resistance                                                 |
| S5 Error                        | S5 sensor error                 | Check sensor connection / sensor resistance                                                 |
| S3/4 Error                      | S3/4 sensor error               | Check sensor connection / sensor resistance                                                 |
| Saux_Error                      | Saux_ sensor error              | Check sensor connection / sensor resistance                                                 |
| High air temp                   | Too high air temperature        |                                                                                             |
| Low air temp                    | Too low air temperature         |                                                                                             |
| Low S4 Temp                     | Too low S4 temperature          |                                                                                             |
| Max. Def. period<br>exceeded    | Max. defrosting period exceeded | Defrosting finished according to time not as selected according to temperature              |
| 230 Volt on<br>Def. start input | Wrong defrost demand            | Active defrost signal on terminal 30 - 31 contrary to just finished defrosting.             |
| Check clock<br>settings         |                                 | After power failure, timer must be set                                                      |
| Standby mode                    |                                 | The Main switch is either set in the position "Controller stop" or "Service" (see 2:02:01). |

## **Communications/messages from AKA 21**

| Message not sent                  | There is no contact between control panel and a controller | Chech the data communication system                                                                                                    |
|-----------------------------------|------------------------------------------------------------|----------------------------------------------------------------------------------------------------|
| Regulator message<br>not received | - 11 -                                                     | Chech the data communication system                                                                                                    |
| No node                           | - 11 -                                                     | Chech the data communication system<br>(There is no gateway on the data communication system)                                                                |
| Initialisation error              | - 11 -                                                     | Chech the data communication system<br>(There is a gateway on the data communication system)<br>The message may be removed, if you disconnect AKA 21 briefly |
| Message not<br>understood         | Temporary communication<br>problem or wrong setup          | Wait, or if it is a newly started system, check the setup of the data communication system                                                                   |
| Dansett supervising               | Pause function                                             | When you push a key, the display disappears.                                                                                                    |
| Supervising<br>no answer          | Lack of contact to a controller                            | Chech the data communication system                                                                                                    |
| AKC<br>Occupied                   | AKA 21 had been disconnected<br>for a brief period         | Wait. The message disappears on its own after three minutes.                                                                                                 |

Danfoss can accept no responsibility for possible errors in catalogues, brochures and other printed material. Danfoss reserves the right to alter its products without notice. This also applies to products already on order provided that such alternations can be made without subsequential changes being necessary in specifications already agreed.